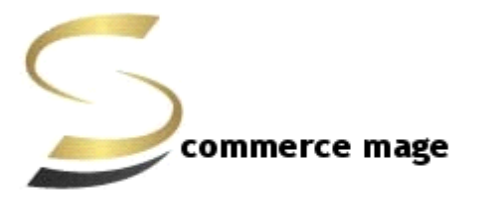

## **Quantity Editor- Installation/Set-up Guide**

- 1. Disable Compilation Mode: To check that this is disabled, go to System->Tools->Compilation. If the compiler status is 'Disabled', you are ready to go. If not, simply click the 'Disable' button on the right hand side of the screen.
- 2. Upload Package: Upload the content of the module to your root folder. This will not overwrite the existing Magento folder or files, only the new contents will be added.
- 3. Clear Caches: This can be done from the admin console by navigating to the cache management page (System->Cache Management), selecting all caches, clicking 'refresh' from the drop-down menu, and submitting the change. Logout and login back in Admin.
- 4. Admin Configuration: Go to Admin ->System->Configuration-> Scommerce Configuration -> Auto Apply Coupon Code-> General
  - a. Enable : Enable / Disable Module
  - b. License key : Enter License key provided by Scommerce Mage
- 5. Product Quantity Editor: Go to Admin->Catalog->Manage Products
  - a. Now with each product quantity there will be an edit button.
  - b. Click on edit button or double click on quantity itself to activate the edit text box for quantity.
  - c. Once text box appears edit button will change into save.
  - d. Change the quantity as desired then click on save button or just press enter to update.

Please contact <u>core@scommerce-mage.co.uk</u> for any queries.